# **Off Campus Access (Proxy) Google Chrome on Windows 7**

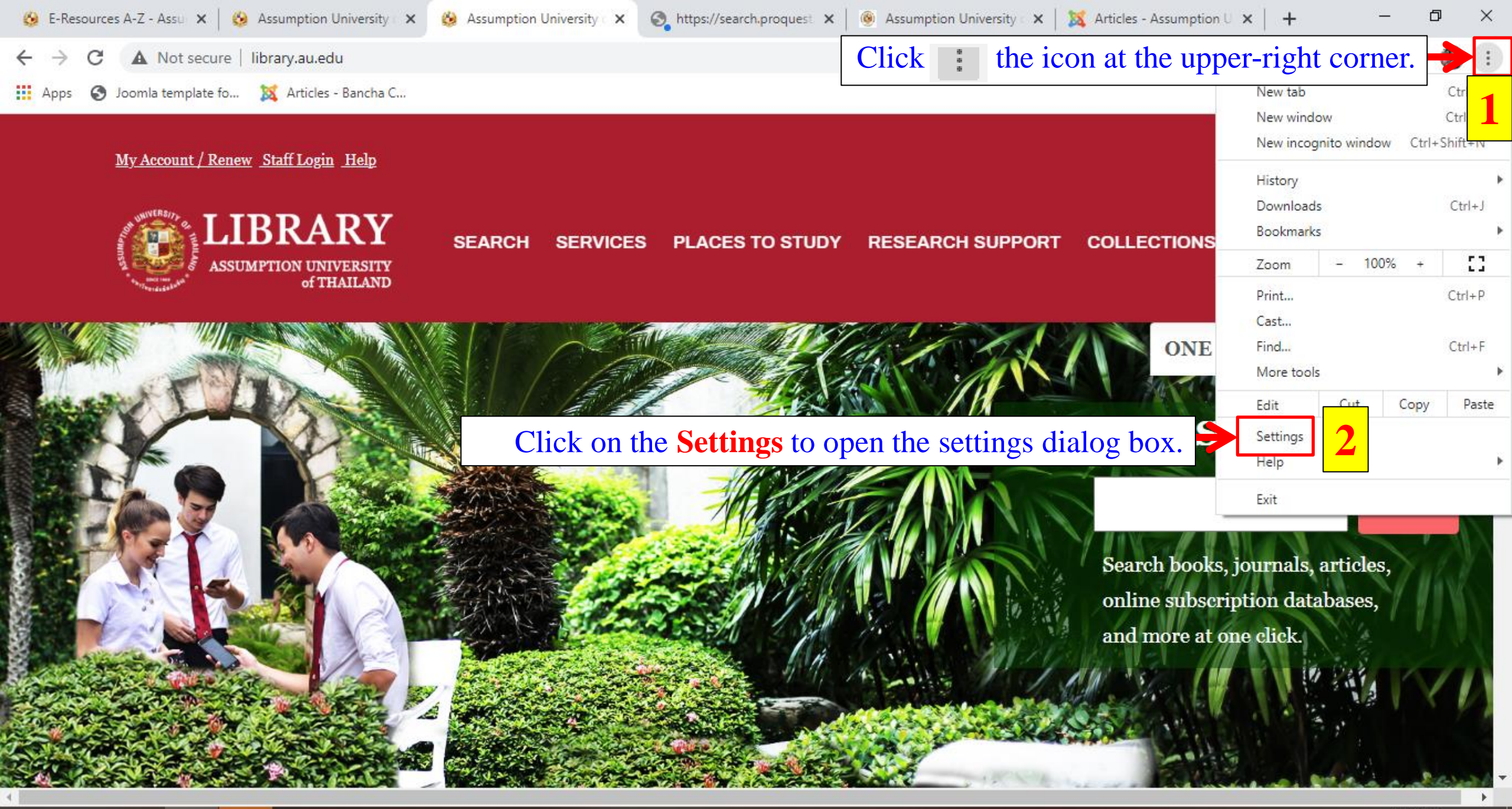

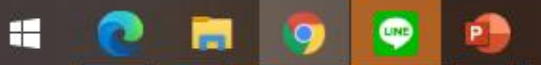

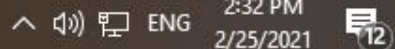

# $\leftarrow$ $\rightarrow$ C $\odot$ Chrome | chrome://settings

| Settings                 | Q Search settings                               |    |
|--------------------------|-------------------------------------------------|----|
| You and Google           |                                                 | Ĭ. |
| Autofill                 |                                                 |    |
| Safety check             | Get Google smarts in Chrome                     | с  |
| Privacy and security     | Sync and personalize Chrome across your devices |    |
| Appearance               | Sync and Google services                        | •  |
| Q Search engine          | Chrome name and picture                         | •  |
| Default browser          | Import bookmarks and settings                   | •  |
| U On startup             |                                                 |    |
| Advanced Scroll down and | l click on the Advanced. 3                      |    |
| Extensions               | Or Passwords                                    | •  |
| About Chrome             | Payment methods                                 | •  |
|                          | Addresses and more                              | ×  |
|                          |                                                 |    |

Safety check

### $\leftarrow$ $\rightarrow$ C ( $\odot$ Chrome | chrome://settings

| Settings |                       | Q Search settings                               |              |
|----------|-----------------------|-------------------------------------------------|--------------|
| •        | Privacy and security  | You and Google                                  |              |
| ۲        | Appearance            |                                                 |              |
| Q        | Search engine         |                                                 | 0            |
|          | Default browser       |                                                 |              |
| Ċ        | On startup            | Get Google smarts in Chrome                     | Turn on even |
| Advanced |                       | Sync and personalize Chrome across your devices | rum on sync  |
| $\oplus$ | Languages             | Sync and Google services                        | Þ            |
| <u>*</u> | Downloads             | Chrome name and picture                         | •            |
| ē        | Printing              | Import bookmarks and settings                   | •            |
| Ť        | Accessibility         |                                                 |              |
| ٩        | System Scroll down an | nd click on the <b>System.</b>                  |              |
| Ð _      | et and clean up       | O- Passwords                                    | •            |
| Extensi  | ions 🔼                | Payment methods                                 | •            |
| About 0  | Chrome                | Addresses and more                              | •            |

# ← → C ( © Chrome | chrome://settings/system

☆ ₹ 8 :

| Settings     |                             | Q Search settings                                             |   |
|--------------|-----------------------------|---------------------------------------------------------------|---|
| 0            | Privacy and security        | System                                                        |   |
| ۲            | Appearance                  | Continue running background apps when Google Chrome is closed |   |
| Q            | Search engine               |                                                               |   |
|              | Default browser             | Use hardware acceleration when available                      |   |
| Ċ            | On startup                  | 5 Open your computer's proxy settings                         | Ľ |
| Adva         | Advanced Reset and clean up |                                                               |   |
|              | Languages                   |                                                               | 7 |
| <u>+</u>     | Downloads                   | Click on the Open your computer's proxy settings.             | , |
| ÷            | Printing                    | Clean up computer                                             | • |
| Ť            | Accessibility               |                                                               |   |
| ٩            | System                      |                                                               |   |
| Ð            | Reset and clean up          |                                                               |   |
| Extensions 🖸 |                             |                                                               |   |
| About Chrome |                             |                                                               |   |

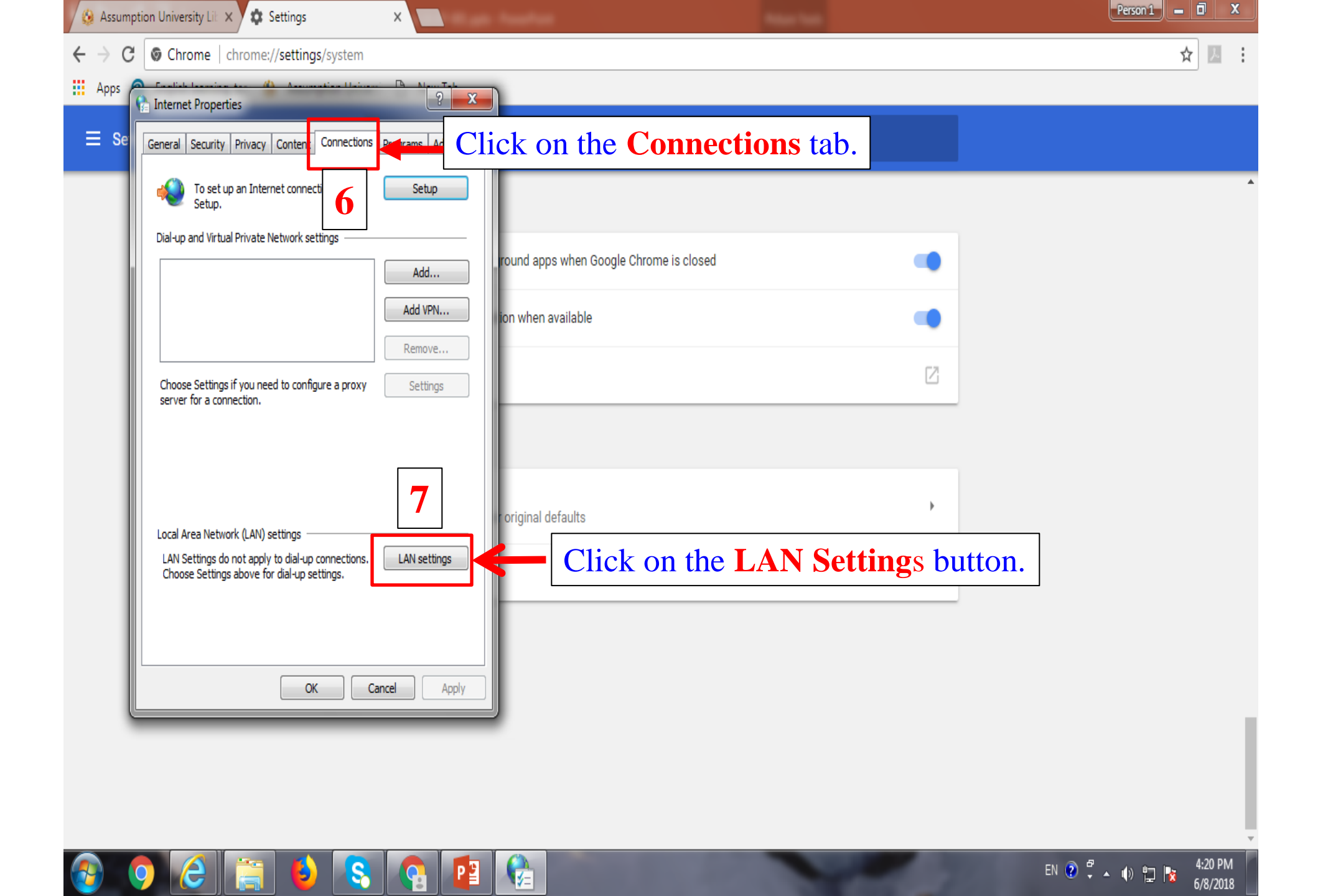

| 😣 Assumption University Lik 🗙 🏟 Settings 🛛 🗙 🦳                                                                | Person 1 💻 🗖 🗙               |
|----------------------------------------------------------------------------------------------------|------------------------------|
| ← → C S Chrome   chrome://settings/system                                                                     | ☆ ⊿ :                        |
| Apps                                                                                                    |                              |
| E Se Cal Area Network (LAN) Settings                                                                          |                              |
| Automatic configuration                                                                                       | <b>^</b>                     |
| Uncheck Automatically detect settings,                                                                        |                              |
| 8 Ule automatic configuration script.                                                                         |                              |
| Address http://au.edu/proxy.pac ion when available                                                            |                              |
| Proxy server                                                                                                  |                              |
| dial-up or VPN connections).                                                                                  |                              |
| Address: Port: 80 Advanced                                                                                    |                              |
| bypass proxy server for local addresses                                                                       |                              |
| OK Cancel                                                                                                    |                              |
| Local Area Network (LAN) settings                                                                             |                              |
| LAN Settings do not apply to dial-up connections. LAN settings<br>Choose Settings above for dial-up settings. |                              |
|                                                                                                    |                              |
|                                                                                                    |                              |
| OK Cancel Apply                                                                                               |                              |
|                                                                                                    |                              |
|                                                                                                    |                              |
|                                                                                                    |                              |
|                                                                                                    | · ·                          |
| 🚱 🧿 🙆 🚔 🕹 😵 🚱 📴 🏠 👘 🕬                                                                                         | ) 🛱 🔺 🌒 🛱 隆 4:24 PM 6/8/2018 |

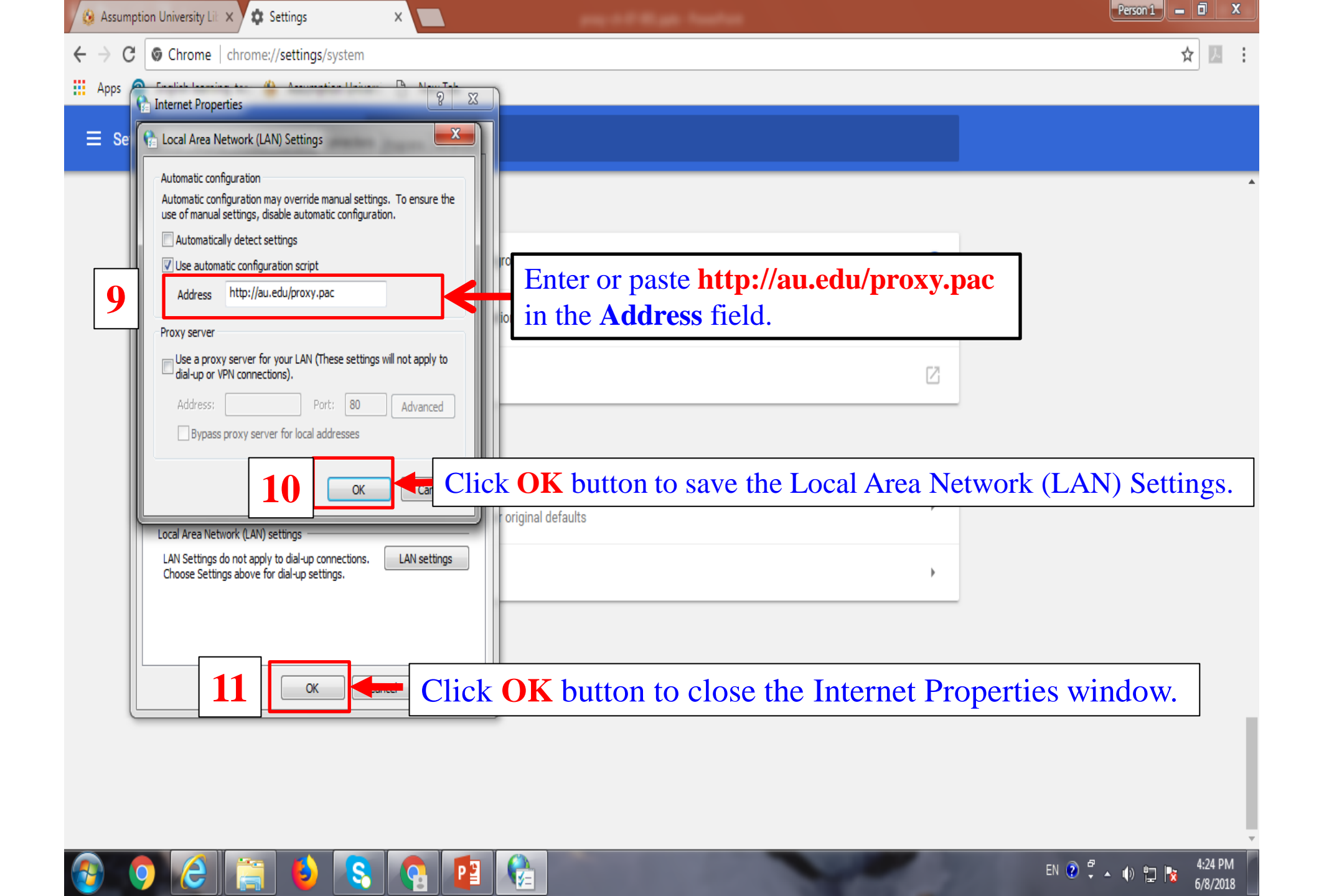

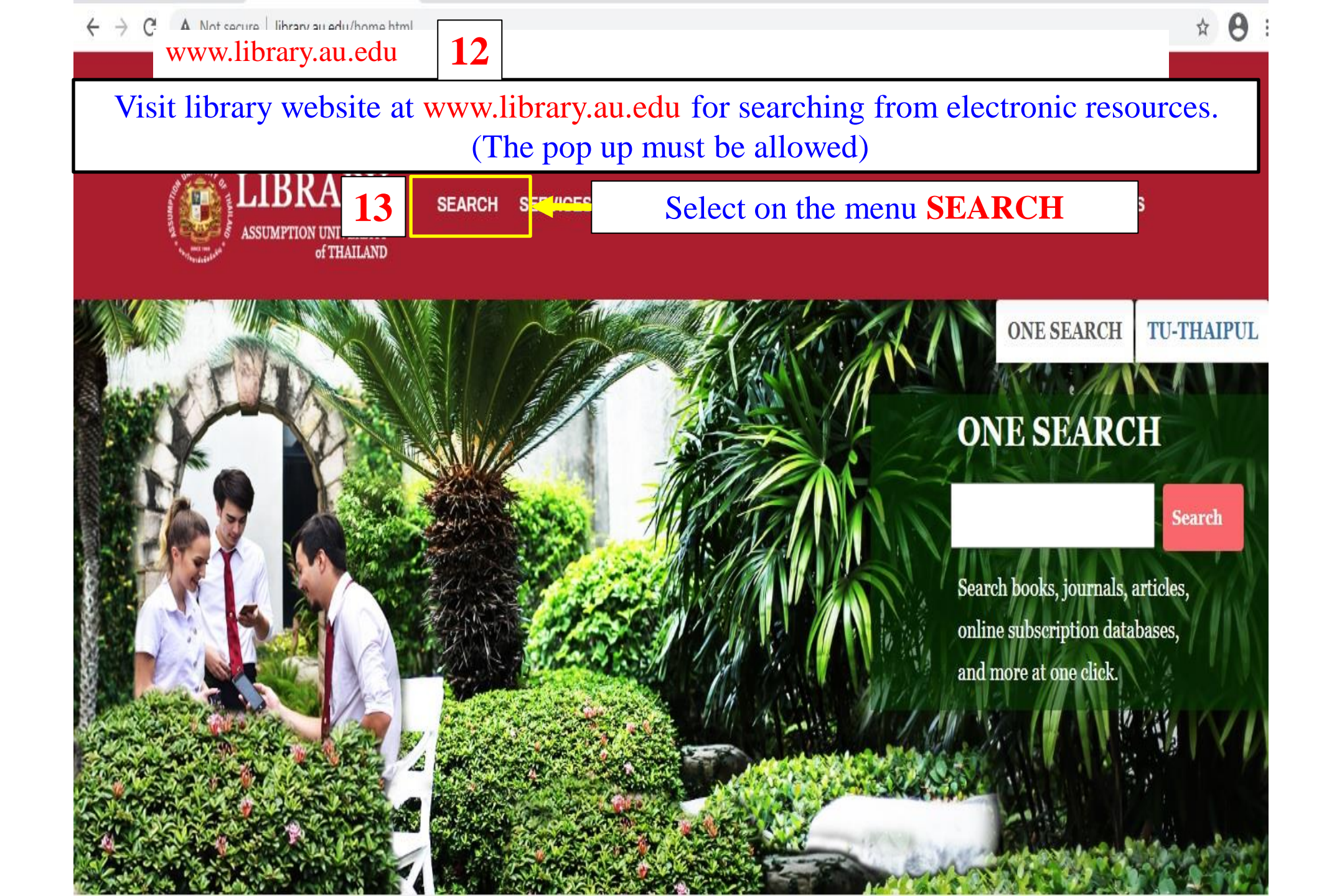

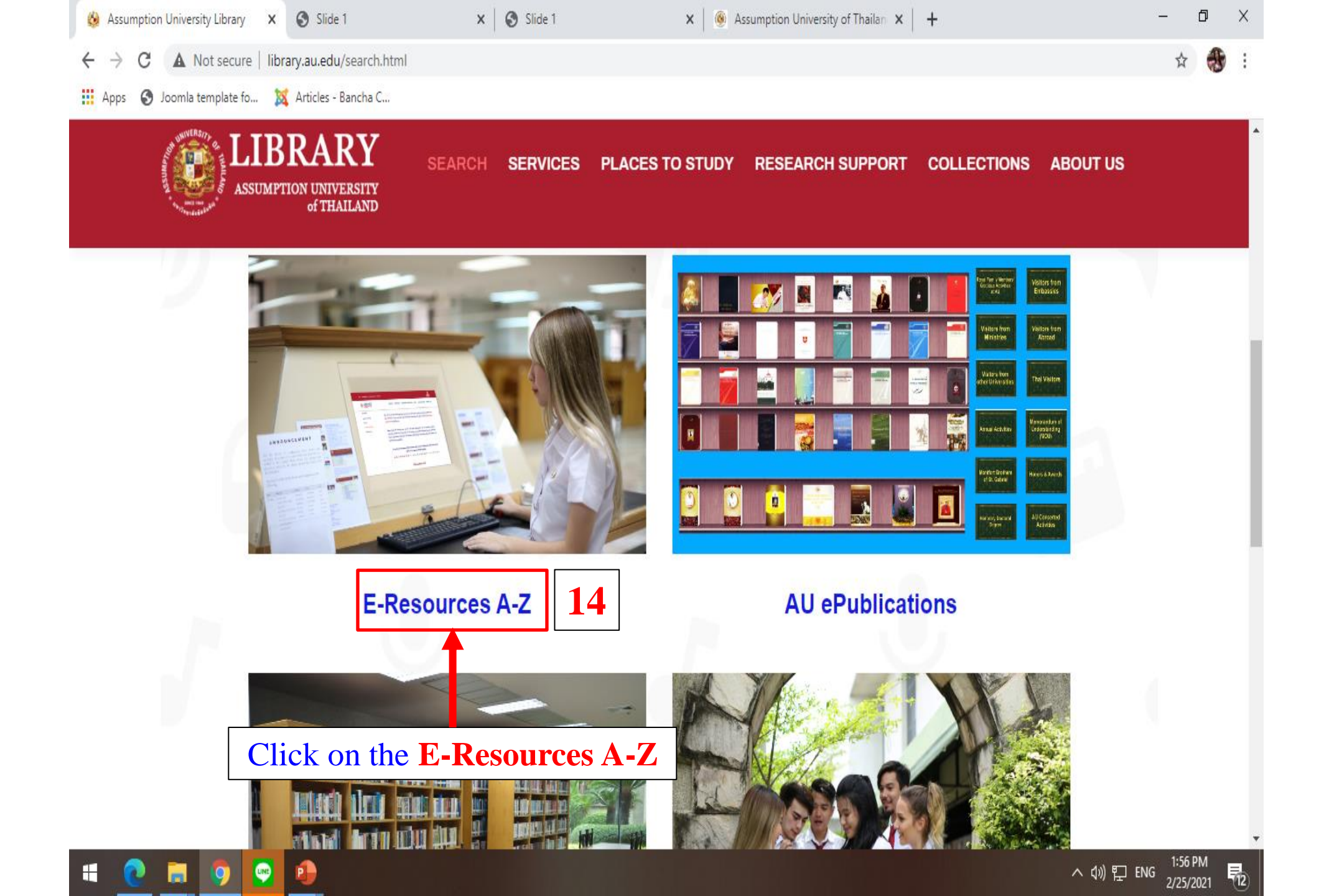

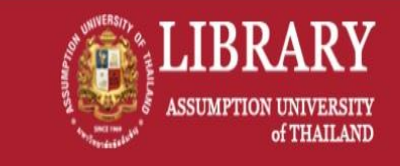

#### SEARCH SERVICES PLACES TO STUDY RESEARCH SUPPORT COLLECTIONS ABOUT US

#### **ELSEVIER JOURNAL (Open Access)**

All articles in open access journals which are published by Elsevier have undergone peer review and upon acceptance are immediately and permanently free for everyone to read and download.

# EMERALD EJOURNAL PREMIER COLLECTION 15

The 2018 eJourne collections feature 170,000 articles from more than 300 journals, providing comprehensive coverage of management and complementary specialist subjects. eJournals Premie – a complete eJournals solution providing access to the latest research for

Click on the any databases, e.g., Emerald, <sup>d selected</sup> EBSCO EBook Collection, and JSTOR.

# EMERALD'S EBOOK SERIES COLLECTIONS: BUSINESS, MANAGEMENT AND ECONOMICS

Emerald's book series feature high quality, international research from leading academics and authors across a variety of subject areas.

Providing more in-depth and comprehensive analysis than found in academic journals, the series add depth to research and learning. As well as covering topical issues, they explore the impact of some of the world's most influential academic research.

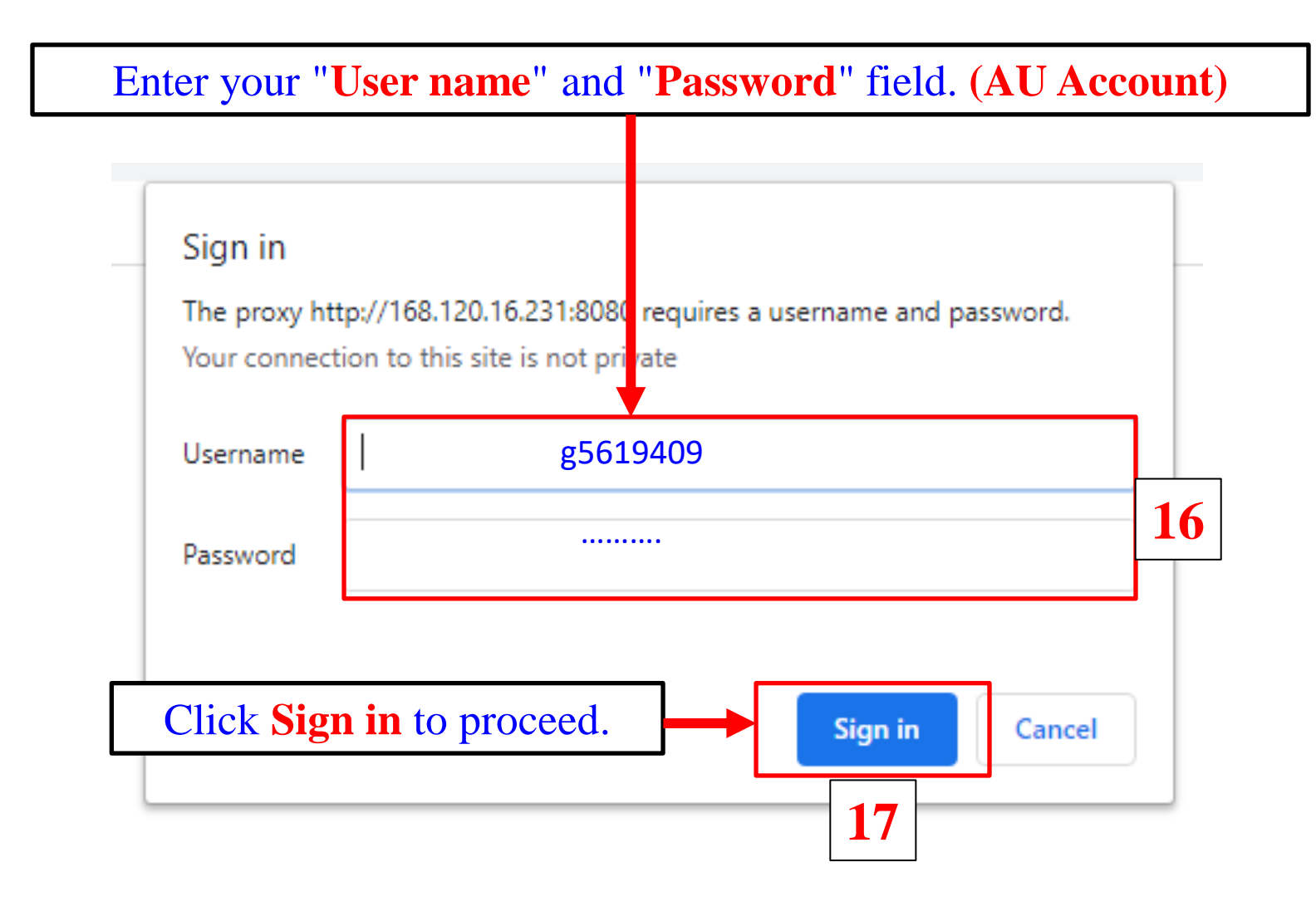